# 设置和收集UCCE跟踪日志

## 目录

简介 要求 跟踪设置和日志收集 Finesse **Cisco Agent Desktop Cisco Supervisor Desktop** CTIOS客户端桌面 PG上跟踪和日志的客户端相关问题 调试CAD同步服务 调试CAD 6.0(X)RASCAL服务器 调试聊天服务器 其他PG相关跟踪和日志 启用CallManager PIM跟踪 在CUCM上启用跟踪 启用Java电话应用编程接口(JTAPI)网关(JGW) 在活动端启用CTI服务器(CTISVR)跟踪 启用跟踪VRU PIM 在两个CTIOS服务器上启用CTIOS服务器跟踪 在活动PG上启用开放外围控制器(OPC)跟踪 在活动PG上启用Eagtpim跟踪 使用Dumplog实用程序提取日志 在CVP服务器上启用跟踪 出站拨号器相关跟踪和日志收集 提取日志 进口商 论Campaignmanager 在路由器进程上启用路由器日志 提取路由器日志 网关跟踪(SIP) CUSP跟踪 使用CLI进行跟踪 CLI示例

## 简介

本文档介绍如何在思科统一联系中心企业版(UCCE)中为客户端、外围网关(PG)服务、思科客户语 音门户(CVP)、思科UCCE呼出拨号器、思科统一通信管理器(CallManager)(CUCM)和思科网关设置 跟踪。

## 要求

Cisco 建议您了解以下主题:

- •思科统一联系中心企业版(UCCE)
- 思科座席桌面(CAD)
- •思科计算机电话集成对象服务器(CTIOS)
- 思科Finesse
- 思科客户语音门户(CVP)
- •思科统一通信管理器(CallManager)(CUCM)
- 思科网关

## 跟踪设置和日志收集

#### 注意:

使用命令查找工具(仅限注册用户)可获取有关本部分所使用命令的详细信息。

<u>命令输出解释程序工具(仅限注册用户)支持某些 show</u> 命令。使用输出解释器工具来查看 show 命令输出的分析。

使用 debug 命令之前,请参阅有关 Debug 命令的重要信息。

### Finesse

使用安全外壳(SSH)登录Finesse服务器并输入这些命令以收集所需日志。系统将提示您标识要上传日志的SSH FTP(SFTP)服务器。

**日志** 安装日志 桌面日志 服务日志 平台Tomcat日志 语音操作系统(VOS)安装日志

命令 file get install desktop-install.log 文件获取activelog desktop recurs compress 文件get activelogplatform/log/servm\*.\\* compress 文件获取activelog tomcat/logs recurs compress file get install install install.log

### **Cisco Agent Desktop**

此过程介绍如何创建和收集调试文件:

- 1. 在代理计算机上,转到C:\Program Files\Cisco\Desktop\Config directory and open the Agent.cfg文件。
- 2. 将调试阈值从OFF更改为DEBUG。TRACE可用于更深的级别。

[Debug Log] Path=..\log\agent.dbg Size=3000000 Threshold=DEBUG

- 3. 确保Size=3000000(六个零)。
- 4. 保存配置文件.
- 5. 停止代理程序。
- 6. 删除C:\Program Files\Cisco\Desktop\log directory目录中的所有文件。
- 7. 启动代理程序,然后重新创建问题。
- 8. 这些调试文件已创建并放置在C:\Program Files\Cisco\Desktop\log中:

agent0001.dbgctiosclientlog.xxx.log

#### **Cisco Supervisor Desktop**

此过程介绍如何创建和收集调试文件:

- 1. 在代理计算机上,转到C:\Program Files\Cisco\Desktop\Config directory and open the supervisor.cfg文件。
- 2. 将调试阈值从OFF更改为DEBUG。TRACE可用于更深的级别。

```
[Debug Log]
Path=..\log\supervisor.dbg
Size=3000000
THRESHOLD=DEBUG
```

- 3. 确保Size=3000000(六个零)。
- 4. 保存配置文件.
- 5. 停止代理程序。
- 6. 删除C:\Program Files\Cisco\Desktop\log directory目录中的所有文件。
- 7. 启动代理程序,然后重新创建问题。将创建名为supervisor0001.dbg的调试文件并将其放在 C:\Program Files\Cisco\Desktop\log中。

### CTIOS客户端桌面

在安装CTIOS客户端的客户端PC上,使用Regedt32启动跟踪。更改这些设置:

版本 注册表位置

#### 默认值 更改

早于7.x的版本 HKEY\_LOCAL\_MACHINE\Software\Cisco 0x07 将值增加到0xfff。 Systems\Ctios\Logging\TraceMask

7.x及更高版本 HKEY\_LOCAL\_MACHINE\SOFTWARE\Cisco 0x40000307 将值设置为0xfff进行故障排除。 Systems, Inc.\CTIOS跟踪

默认输出会创建并放置在c:\Program Files\Cisco Systems\CTIOS Client\CTIOS Desktop Phones\ install directory目录中名为CtiosClientLog的文本文件中。

## PG上跟踪和日志的客户端相关问题

### 调试CAD同步服务

以下是调试CAD同步服务的设置:

| 设置   | 价值                                    |
|------|---------------------------------------|
| 配置文件 | DirAccessSynSvr.cfg                   |
| 默认位置 | C:\Program Files\Cisco\Desktop\config |
| 一般问题 | 阈值=调试                                 |
| 输出文件 | DirAccessSynSvr.log                   |

## 调试CAD 6.0(X)RASCAL服务器

以下是调试CAD 6.0(X)RASCAL服务器的设置:

| 设置        | 价值                                    |
|-----------|---------------------------------------|
| 配置文件      | FCRasSvr.cfg                          |
| 默认位置      | C:\Program Files\Cisco\Desktop\config |
| 一般问题      | 范围= 1-4、50、3000-8000                  |
| LDAP相关问题: | 范围= 4000-4999                         |
| LRM相关问题:  | 范围= 1999-2000                         |
| 数据库相关问题   | 范围= 50-59                             |
| 输出文件      | FCRasSvr.log、FCRasSvr.dbg             |
| 默认位置      | C:\Program Files\Cisco\Desktop\log    |

## 调试聊天服务器

以下是调试聊天服务器的设置:

| 设置   | 价值                                    |
|------|---------------------------------------|
| 配置文件 | FCCServer.cfg                         |
| 默认位置 | C:\Program Files\Cisco\Desktop\config |
| 一般问题 | 阈值=调试                                 |
| 输出文件 | FCCServer.log、FCCServer.dbg           |
| 默认位置 | C:\Program Files\Cisco\Desktop\log    |

## 其他PG相关跟踪和日志

请参<u>阅使用Dumplog实用程序提取日志</u>以收集日志。

#### 启用CallManager PIM跟踪

使用进程监控(procmon)实用程序打开和关闭跟踪级别。以下命令可启用CallManager外围接口管理器(PIM)跟踪:

C:\procmon <Customer\_Name> <PG\_Name> <ProcessName> >>>trace tp\* !-- Turns on third party request tracing >>>trace precall !-- Turns on precall event tracing >>>trace \*event !-- Turns on agent and call event tracing >>>trace csta\* !-- Turns on CSTA call event tracing >>>trace !-- Output of all trace bits >>>q !-- Quits 此procmon命令可关闭CallManager PIM跟踪:

>>trace \* /off

#### 在CUCM上启用跟踪

此过程介绍如何打开CUCM跟踪:

- 1. 转至Call Manager Unified Serviceability。
- 2. 选择跟踪/配置。
- 3. 选择CM Services。
- 4. 选择CTIManager(活动)。
- 5. 在右上角,选择SDL Configuration。
- 6. 启用除禁用SDL Trace的Pretty Print外的所有功能。
- 7. 将文件数及其大小保留为默认值。
- 8. 在实时监控工具(RTMT)中,收集Cisco Call Manager和Cisco Computer Telephony Integration(CTI)Manager。两者都具有系统诊断接口(SDI)和信号分布层(SDL)日志。

#### 启用Java电话应用编程接口(JTAPI)网关(JGW)

以下procmon命令可启用JGW跟踪:

C:\procmon <Customer\_Name> <node> process >>>trace JT\_TPREQUESTS !-- Turns on third-party request traces >>>trace JT\_JTAPI\_EVENT\_USED !-- Turns on traces for the JTAPI Events the PG uses >>>trace JT\_ROUTE\_MESSAGE !-- Turns on routing client traces >>>trace JT\_LOW\* !-- Traces based on the underlying JTAPI and CTI layers 示例命令是procmon ipcc pg1a jgw1。

#### 在活动端启用CTI服务器(CTISVR)跟踪

此过程介绍如何在活动端启用CTISVR跟踪:

- 1. 使用注册表编辑器编辑HKLM\software\Cisco Systems, Inc\icm\<cust\_inst>\CG1(a和 b)\EMS\CurrentVersion\library\Processes\ctisvr。
- 2. 设置EMSTraceMask = f8。

#### 启用跟踪VRU PIM

注意:命令区分大小写。语音响应单元(VRU)PG与Cisco CallManager(CCM)PG不同。

以下procmon命令为VRU PIM启用跟踪:

```
C:\procmon <Customer_Name> <PG_Name> <ProcessName>
procmon>>>trace *.* /off !-- Turns off
procmon>>>trace !-- Verifies what settings are on/off
procmon>>>trace cti* /onprocmon>>>trace opc* /on
procmon>>>trace *ecc* /onprocmon>>>trace *session* /off
procmon>>>trace *heartbeat* /off
procmon>>>ltrace /traceprocmon>>>quit
此procmon命令可关闭VRU PIM跟踪:
```

>>>trace \* /off

#### 在两个CTIOS服务器上启用CTIOS服务器跟踪

此过程介绍如何在两个CTIOS服务器上启用跟踪:

- 1. 记下当前跟踪掩码,以备以后使用。
- 2. 使用注册表编辑器编辑HLKM >> Software\Cisco Systems Inc.\ICM\<cust\_inst\CTIOS\EMS.\CurrentVersion\library\Processes\ctios。

#### 3. 设置:

- EMSTraceMask = 0x60A0F
- EMSTraceMask到以下值之一,具体取决于版本:
  - 0x0A0F(用于版本6.0及更低版本)
  - •版本7.0和7.1(1)的0x20A0F
  - 0x60A0F(适用于7.1(2)版及更高版本)

在除版本7.0(0)(其中为0x20003)外的所有版本中,默认跟踪掩码为0x3。

如果跟踪掩码的值(0xf或更高)较高,则对CTIOS服务器性能和呼叫完成率有很大影响。仅在调试

问题时才将跟踪掩码设置为高值;收集所需日志后,必须将跟踪掩码设置回其默认值。

为了进行故障排除,请将CTIOS服务器跟踪掩码设置为:

- 0x0A0F(用于版本6.0及更低版本)
- •版本7.0和7.1(1)的0x20A0F
- 0x60A0F(适用于7.1(2)版及更高版本)

#### 在活动PG上启用开放外围控制器(OPC)跟踪

以下opctest命令在活动PG上打开OPC跟踪:

opctest /cust <cust\_inst> /node <node> opctest:debug /agent /routing /cstacer /tpmsg /closedcalls 以下是实验环境的示例:

C:\Documents and Settings\ICMAdministrator>opctest /cust ccl /node pg1a OPCTEST Release 8.0.3.0 , Build 27188 opctest: debug /agent /routing /cstacer /tpmsg /closedcalls !-- Use **debug /on** in order to restore default tracing levels opctest: quit 其他示例包括:

opctest:debug /agent /routing /cstacer /rcmsg /closedcalls /inrcmsg
!-- General example

opctest:debug /agent /routing /cstacer /rcmsg /closedcalls /inrcmsg /NCT
!-- Network transfer example

opctest:debug /agent /routing /cstacer /rcmsg /closedcalls /inrcmsg /task /passthru
!-- Multimedia example

opctest:debug /agent /routing /cstacer /rcmsg /closedcalls /inrcmsg /passthru
!-- VRU PG example

#### 在活动PG上启用Eagtpim跟踪

以下procmon命令在活动PG上启用eagtpim跟踪:

C:\>procmon <cust\_inst> <node> pim<pim instance >>>trace tp\* /on >>>trace precall /on >>>trace csta\* /on 以下是实验环境的示例:

C:\Documents and Settings\ICMAdministrator>procmon ccl pgla piml
>>>>trace tp\* /on
>>>>trace precall /on
>>>>trace \*event /on
>>>trace csta\* /on

#### 使用Dumplog实用程序提取日志

有关其<u>他详细信息,请参</u>阅如何使用Dumplog实用程序。使用**cdlog**命令可到达日志文件目录,如下 例所示:

c:\cdlog <customer\_name> pg1a *!-- Or, pg***x**a to depending on the PG number (**x**) c:\icm\<customer\_name>\<<PG#>>\logfiles\ 以下示例展示如何将输出放在默认文件中;在所有情况下,都可以使用/of来定义输出文件的特定名

称:

```
c:\icm\<customer_name>\<PG#>\logfiles\dumplog pim1 /bt <HH:MM> /et <HH:MM> /ms /o
!-- This PIM example places output in a default pim1.txt file
c:\icm\<customer_name>\<PG#>\logfiles\dumplog opc /bt <HH:MM> /et <HH:MM> /ms /o
!-- This OPC example places output in a default opc.txt file
c:\icm\<customer_name>\<PG#>\logfiles\dumplog jgw1 /bt <HH:MM> /et <HH:MM> /ms /o
c:\cdlog <customer_name> cgla
c:\icm\<customer_name>\<cg#>\logfiles\
!-- This JTAPI example places output in a default jgw1.txt file
c:\icm\<customer_name>\cg#\logfiles\dumplog ctisvr /bt <HH:MM> /et <HH:MM> /ms /o
!-- This CTI server example places output in a default ctisvr.txt file
```

c:\ icm\<customer\_name>\ctios\logfiles\dumplog ctios /bt <HH:MM> /et <HH:MM> /ms /o
!-- This CTIOS server example places output in a default ctios.txt file

#### 在CVP服务器上启用跟踪

#### SIP

此程序介绍如何使用Cisco SIP IP电话软件在CVP服务器上启用跟踪:

- 1. 在呼叫服务器上,转到CVP诊断工具<u>(http://localhost(CallServer):8000/cvp/diag</u>)以获得会话初 始协议(SIP)堆栈。
- 2. 使用debug添加com.dynamicsoft.Dslibs.DsUAlibs。
- 3. 单击Set。
- 4. 单击DEBUG/41。

#### H323

此过程介绍如何在具有H323网关的CVP服务器上启用跟踪:

1. 在调用服务器上,登录VBAdmin。

2. 为CVP语音浏览器启用以下跟踪:

setcalltrace on setinterfacetrace on

#### 从呼叫服务器中提取CVP日志

收集测试期间的CVP \*.log文件和Error.log文件。这些文件位于C:\Cisco\CVP\logs directory on both CVP servers目录中。

这些是统一CVP的日志文件位置,其中CVP\_HOME是安装统一CVP软件的目录。

日志类型位置呼叫服务器和/或报告服务器日志CVP\_HOME\logs\操作控制台日志CVP\_HOME\logs\OAMP\语音XML(VXML)服务器日志CVP\_HOME\logs\VXML\简单网络管理协议(SNMP)代理日志CVP\_HOME\logs\SNMP\统-CVP资源管理器日志CVP\_HOME\logs\ORM\

示例位置为C:\Cisco\CVP。

#### VXML服务器日志

对于已部署的Audium应用等自定义语音XML应用,可以打开调试记录器。

将此行添加到C:\Cisco\CVP\VXMLServer\applications\APP\_NAME\data\application\ directory目录 中settings.xml配置文件的<loggers>部分(最后一部分):

<logger\_instance name="MyDebugLogger" class="com.audium.logger.application.debug.ApplicationDebugLogger"/> 在运行时,此记录器将详细的VoiceXML日志输出到 \Cisco\CVP\VXMLServer\applications\APP\_NAME\MyDebuggerLogger directory。

**注意:**您可以将settings.xml配置文件中的记录器名称从MyDebugLogger更改为您选择的任何 名称。

### 出站拨号器相关跟踪和日志收集

此过程介绍如何增加出站拨号器(通常在PG上找到)上的拨号器进程日志。

- 1. 确保EMSDisplaytoScreen = 0。
- 2. 使用注册表编辑器编辑HKEY\_LOCAL\_MACHINE\SOFTWARE\Cisco Systems, Inc.\ICM\<instance>\Dialer\EMS.\CurrentVersion\Library\Processes\baDialer。

3. 设置:

- EMSTraceMask = 0xff
- EMSUserData = ff (二进制模式下为四个f)
- 4. 使用注册表编辑器编辑HKEY\_LOCAL\_MACHINE\SOFTWARE\Cisco Systems, Inc.\ICM\<instance>\Dialer。
- 5. 设置DebugDumpAllEvents = 1。

#### 提取日志

从/icm/<instance>/dialer/logfiles目录运行dumplog实用程序:

dumplog badialer /bt hh:mm:ss /et hh:mm:ss /o

#### 进口商

此过程介绍如何增加基本端口进程日志。

- 1. 使用注册表编辑器编辑HKEY\_LOCAL\_MACHINE\SOFTWARE\Cisco Systems, Inc.\ICM\<instance>\LoggerA\EMS.\CurrentVersion\Library\Processes\ balmport。
- 2. 设置:
  - EMSTraceMask = 0xff
  - EMSUserData = ff (二进制模式下为四个f)
- 3. 从/icm/<instance>/la/logfiles目录运行dumplog实用程序:

dumplog baimport /bt hh:mm:ss /et hh:mm:ss /o

#### 论Campaignmanager

此过程介绍如何增加campaignmanager进程日志。

- 1. 使用注册表编辑器编辑HKEY\_LOCAL\_MACHINE\SOFTWARE\Cisco Systems, Inc.\ICM\<instance>\LoggerA\EMS.\CurrentVersion\Library\Processes\CampaignManager。
- 2. 设置:
  - EMSTraceMask = 0xff
  - EMSUserData = ff (二进制模式下为四个f)
- 3. 从/icm/<instance>/la/logfiles目录运行dumplog实用程序:

在Avaya Communications Manager(ACD)PG上,使用**opctest**实用程序以增加CallManager和 Avaya的以下功能。

C:\opctest /cust <instance> /node <pgname> opctest: type debug /agent /closedcalls /cstacer /routing opctest: q !-- Quits 此过程介绍如何增加对ctisvr进程的跟踪。

- 1. 使用注册表编辑器编辑HKEY\_LOCAL\_MACHINE\SOFTWARE\Cisco Systems, Inc.\ICM\icm\CG1A\EMS.\CurrentVersion\Library\Processes\ctisvr。
- 2. 设置EMSTraceMask = f8。如果需要,可以将值保留在f0。

#### 在路由器进程上启用路由器日志

此程序描述如何启用路由器日志:

- 1. 在路由器上,导航至开始>运行,然后输入rtrace。
- 2. 键入客户名称。
- 3. 单击 Connect。
- 4. 选择以下选项:

代理更改路由请求脚本选择网络跟踪转换路由callqueuingcalltyperealtime

- 5. 单击 Apply。
- 6. 退出实用程序。

对于opctest版本8.5,请改用诊断框架门户。

debug level 3 component "icm:Router A" subcomponent icm:rtr

#### 提取路由器日志

使用dumplog实用程序可从任一路由器获取测试时间段的路由器日志。有关其他详细<u>信息,请参</u>阅 如何使用Dumplog实用程序。

这是10/21/2011 09:00:00到09:30:00之间(以24小时时间格式)的日志请求示例。 此输出将转到文 件C:/router\_output.txt:

C:\Documents and Settings\ICMAdministrator>cdlog u7x ra C:\icm\u7x\ra\logfiles>dumplog rtr /bd 10/21/2011 /bt 09:00:00 /ed 10/21/2011 /et 09:30:00 /ms /of C:/router\_output.txt 如果需要,将输出文件(C:/router\_output.txt)提交给思科进行故障排除。

## 网关跟踪(SIP)

#### 以下命令在具有SIP的CVP服务器上启用跟踪:

#conf t
service timestamps debug datetime msec
service timestamps log datetime msec
service sequence-numbers
no logging console
no logging monitor
logging buffered 5000000 7
end
clear logging

**注意:**生产Cisco IOS®软件GW上的任<sup>何更</sup>改都可能导致中断。

这是一个非常强大的平台,可以在提供的呼叫量中处理建议的调试,而不会出现问题。但是,思科 建议您:

• 将所有日志发送到系统日志服务器,而不是日志记录缓冲区:

logging <syslog server ip>
logging trap debugs

• 一次应用一个debug命令,并在每个命令之后检查CPU利用率:

show proc cpu hist

**注意:**如果CPU的CPU利用率高达70-80%,则与性能相关的服务影响的风险将大大增加。因此,如果GW达到60%,请勿启用其他调试。

启用以下调试:

debug isdn q931 debug voip ccapi inout debug ccsip mess debug http client all debug voip application vxml all debug vtsp all debug voip application all 进行呼叫并模拟问题后,停止调试:

#undebug all
收集以下输出:

term len 0 show ver show run show log

## CUSP跟踪

以下命令在思科统一SIP代理(CUSP)上启用SIP跟踪:

(cusp)> config
(cusp-config)> sip logging
(cusp)> trace enable
(cusp)> trace level debug component sip-wire
切记在完成后关闭日志记录。

此过程描述如何收集日志:

1. 在CUSP上配置用户(例如,测试)。

2. 在CUSP提示符下添加此配置:

```
username <userid> create
username <userid> password <password>
username <userid> group pfs-privusers
```

3. FTP到CUSP IP地址。使用上一步骤中定义的用户名(测试)和密码。

- 4. 将目录更改为/cusp/log/trace。
- 5. 获取log\_<filename>。

## 使用CLI进行跟踪

在UCCE版本8及更高版本中,您可以使用统一系统命令行界面(CLI)来收集跟踪。与转储实用程序 相比,CLI是从一台服务器(如PG或Rogger)获取整个日志集的非常快速有效的方法。

此过程介绍如何开始问题分析以及如何确定要启用的跟踪。本示例从以下服务器收集日志:

- ROUTER-A/ROUTER-B
- LOGGER-A/LOGGER-B
- PGXA/PGXB
- 所有CVP呼叫服务器
- 所有CVP VXML/媒体服务器(如果有)
- 1. 在列表中的每个系统上,打开每台服务器上的Unified System CLI,然后执行以下命令:

show tech-support absdatetime mm-dd-yyyy:hh:mm mm-dd-yyyy:hh:mm redirect
dir c:\temp

将第一个mm-dd-yyyy:hh:mm字符串替换为事件发生前大约15分钟的日期和时间。

将第二个*mm-dd-yyyy:hh:mm字符串*替换为事件解析后大约15分钟的日期和时间。如果事件仍 在发生,请至少收集15分钟。这将生成一个名为clioutputX.zip的文件,其中X是序列中的下一 个编号。

- 2. 以逗号分隔值(CSV)格式导出每个系统的Windows应用/安全/系统日志,并保存到C:\Temp directory目录。
- 3. 将Windows CSV日志添加到步骤1的zip中,并以以下格式重命名zip文件:

<SERVERNAME>-SystCLILogs-EvntOn-YYYYMMDD\_HHMMSS.zip

4. 在任何代理PG上,收集目录C:\Program Files\Cisco\Desktop\logs every time the failure is seen中的日志。将日志压缩到名称为以下格式的文件:

<SERVERNAME>-CADLogs-EvntOn-YYYYMMDD\_HHMMSS.zip

如果您使用CAD-Browser Edition(CAD-BE)或任何CAD Web产品,请从C:\Program Files\Cisco\Desktop\Tomcat\logs directory收集日志,并将其添加到同一zip文件。

如果您在任何Windows 2008 x64产品上运行,则日志目录位于C:\Program Files (x86)\Cisco\Desktop\下……

5. 将这些文件附加到服务请求,或者如果文件太大,无法通过电子邮件发送或附加,则将其上传 到FTP。

如果可能,请收集以下附加信息:

- •事件开始和停止时间。
- •事件中涉及的ANI/DNIS/AgentID的几个示例。至少,思科需要至少其中一项来查看事件。
- 事件周围时间段的RouteCallDetail(RCD)和TerminationCallDetail(TCD)。 RCD查询为: 选择\* FROM Route\_Call\_Detail WHERE DbDateTime > 'YYYY-MM-DD HH:MM:SS.MMM'和 DbDateTime < 'YYYY-MM-DD HH:MM:SS.MMM'TCD查询为: 选择\* FROM Termination\_Call\_Detail WHERE DbDateTime > 'YYYY-MM-DD HH:MM:SS.MMM'和DbDateTime < 'YYYY-MM-DD HH:MM:SS.MMM'</li>

## CLI示例

**注意:**系统会警告您,这些操作可能会影响系统,因此您可能希望在非工作时间或在较慢的时间内完成此工作。

有两种工具:诊断框架工具和系统CLI工具。这两个图标都位于桌面或每台服务器的"程序"目录下。

此过程介绍如何使用Unified System CLI进行跟踪。

1. 点击Unified System CLI图标,然后使用域和用户名登录。(在本示例中,域管理员以前登录过 ,因此CLI已经知道域(JecodyEntLab)和用户名(Jcody)。

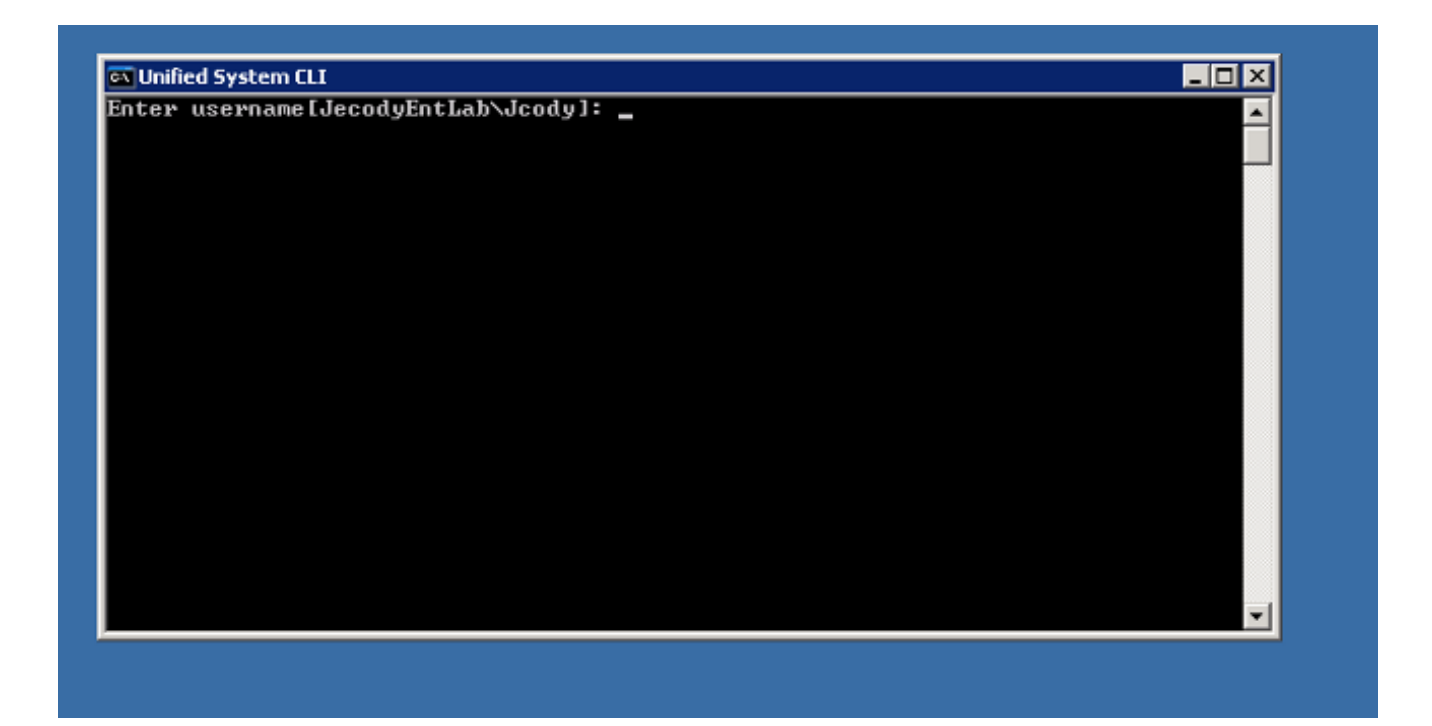

2. 输入密码。

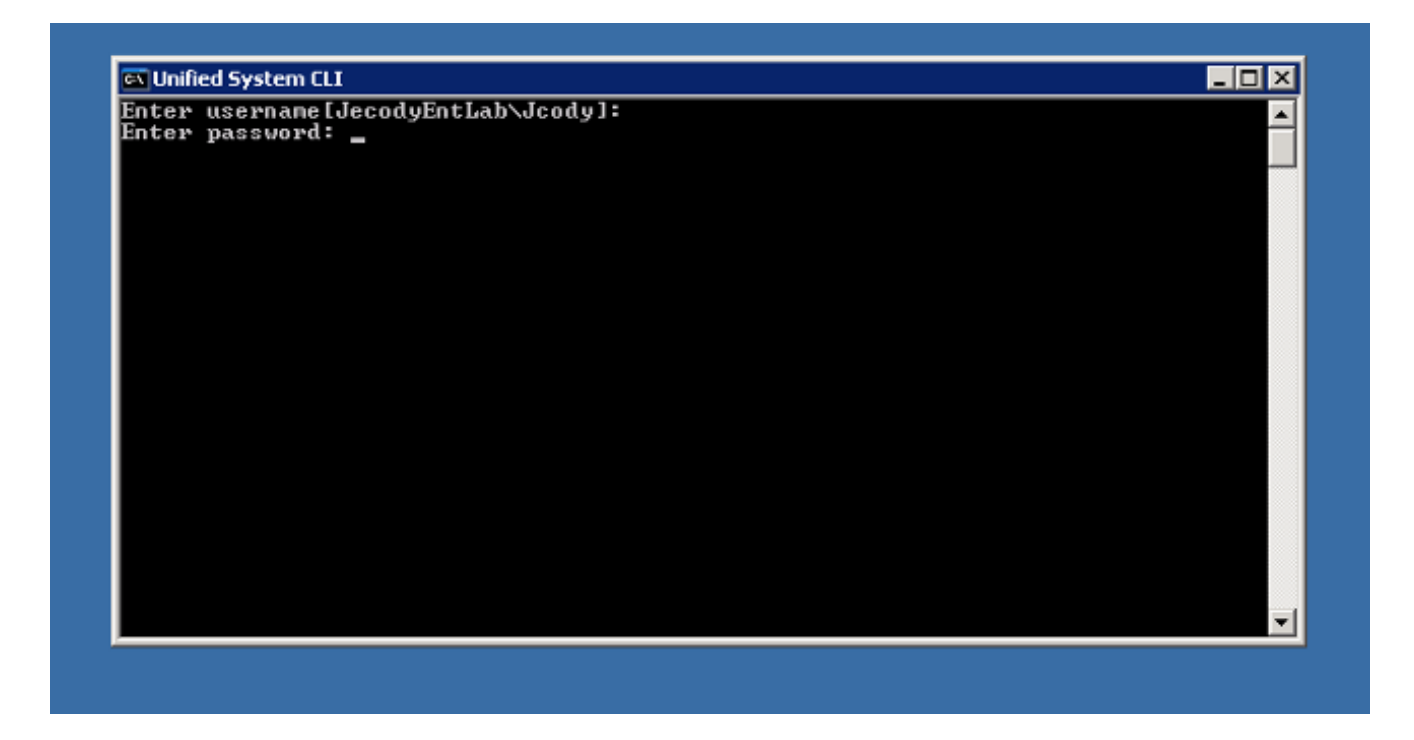

3. 输入实例名称;在本例中,它是v802。查看其中一个服务的PG;实例名称是服务名称的第一部分。

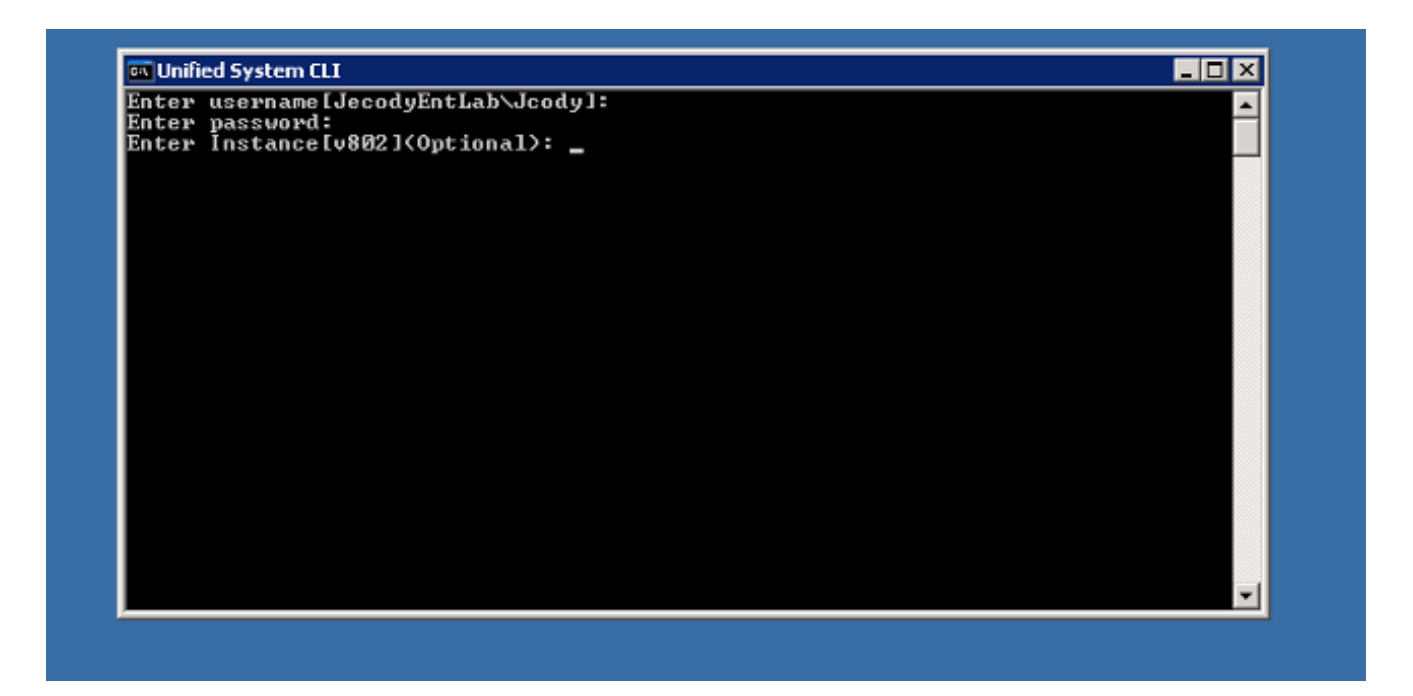

4. 查找实例名称的简单方法是查看服务器上运行的服务。

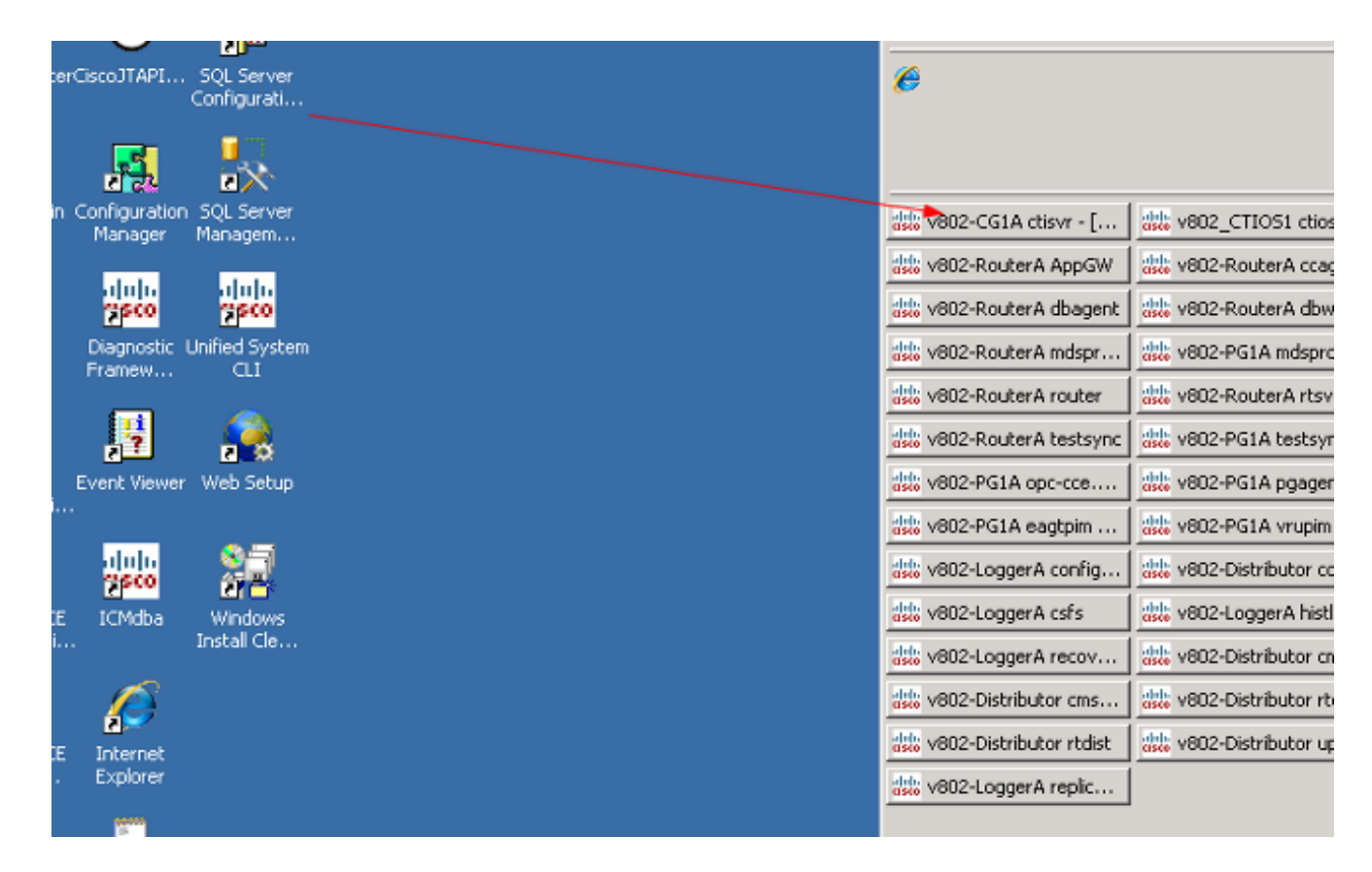

5. 看到欢迎消息后,输入以下命令:

show tech-support absdatetime mm-dd-yyyy:hh:mm mm-dd-yyyy:hh:mm redirect dir c:\temp 将第一个mm-dd-yyyy:hh:mm字符串替换为事件发生前大约15分钟的日期和时间。

将第二个mm-dd-yyyy:hh:mm字符串替换为事件解析后大约15分钟的日期和时间。

如果事件仍在发生,请至少收集15分钟。

这将生成一个名为*clioutputX.zip*的文件,其*中*X是序列中的下一个编号。

| 🔤 Unified System CLI                                                                                                    |                                                                                                    |
|----------------------------------------------------------------------------------------------------|----------------------------------------------------------------------------------------------------|
| admin:show tech-support absdatetime 02-01-2013 02-13-2013 redirect dir c:\temp<br>Warning: Because running this command can affect system performance,<br>Cisco recommends that you run the command during off-peak hours.<br>Do you want to continue? [y/n]: y<br>Retrieving [version] data from device [localhost] ProductType [icm] |                                                                                                    |
| Retrieving [component] data from device [localhost] ProductType [icm]                                                                                                    |                                                                                                    |
| Retrieving [log] data from device [localhost] ProductType [icm]                                                                                                    |                                                                                                    |
| Downloading file: [Perf_ENT-802-SPR_20130123125004.csv], date: [Sun Feb 03 04:20<br>:50 EST 2013], size: [999928] bytes                                                                                                    |                                                                                                    |
| Downloading file: [Perf_ENT-802-SPR_20130203042059.csv], date: [Sun Feb 03 04:20<br>:59 EST 2013], size: [701068] bytes                                                                                                    |                                                                                                    |
| Downloading file: [Perf_ENT-802-SPR_20130210160731.csv], date: [Sun Feb 10 16:07<br>:31 EST 2013], size: [334] bytes                                                                                                    |                                                                                                    |
| Downloading file: [Perf_ENT-802-SPR_20130210160739.csv], date: [Sun Feb 10 16:07<br>:39 EST 2013], size: [334] bytes                                                                                                    |                                                                                                    |
| Downloading file: [Perf_ENT-802-SPR_20130212134204.csv], date: [Tue Feb 12 13:42<br>:05 EST 2013], size: [147539] bytes                                                                                                    |                                                                                                    |
|                                                                                                    | Inified System CLI      X         admin:show tech-support absdatetime 02-01-2013 02-13-2013 redirect dir c:\temp         Warning: Because running this command can affect system performance,         Cisco recommends that you run the command during off-peak hours.         Do you want to continue? [y/n]: y         Retrieving [component] data from device [localhost] ProductType [icm]         Retrieving [log] data from device [localhost] ProductType [icm]         Retrieving file; [Perf_ENT-802-SPR_20130123125004.csv], date: [Sun Feb 03 04:20         150 EST 2013], size: [701068] bytes         Downloading file: [Perf_ENT-802-SPR_20130210160731.csv], date: [Sun Feb 10 16:07         131 EST 2013], size: [334] bytes         Downloading file: [Perf_ENT-802-SPR_20130210160739.csv], date: [Sun Feb 10 16:07         131 EST 2013], size: [334] bytes         Downloading file: [Perf_ENT-802-SPR_20130212134204.csv], date: [Sun Feb 10 16:07         133 EST 2013], size: [334] bytes         Downloading file: [Perf_ENT-802-SPR_20130212134204.csv], date: [Sun Feb 10 16:07         :39 EST 2013], size: [334] bytes         Downloading file: [Perf_ENT-802-SPR_20130212134204.csv], date: [Sun Feb 10 16:07         :39 EST 2013], size: [334] bytes         Downloading file: [Perf_ENT-802-SPR_20130212134204.csv], date: [Sun Feb 12 13:42         :05 EST 2013], size: [147539] bytes |

6. 完成该过程后,在目录中查找clioutputX.zip文件:

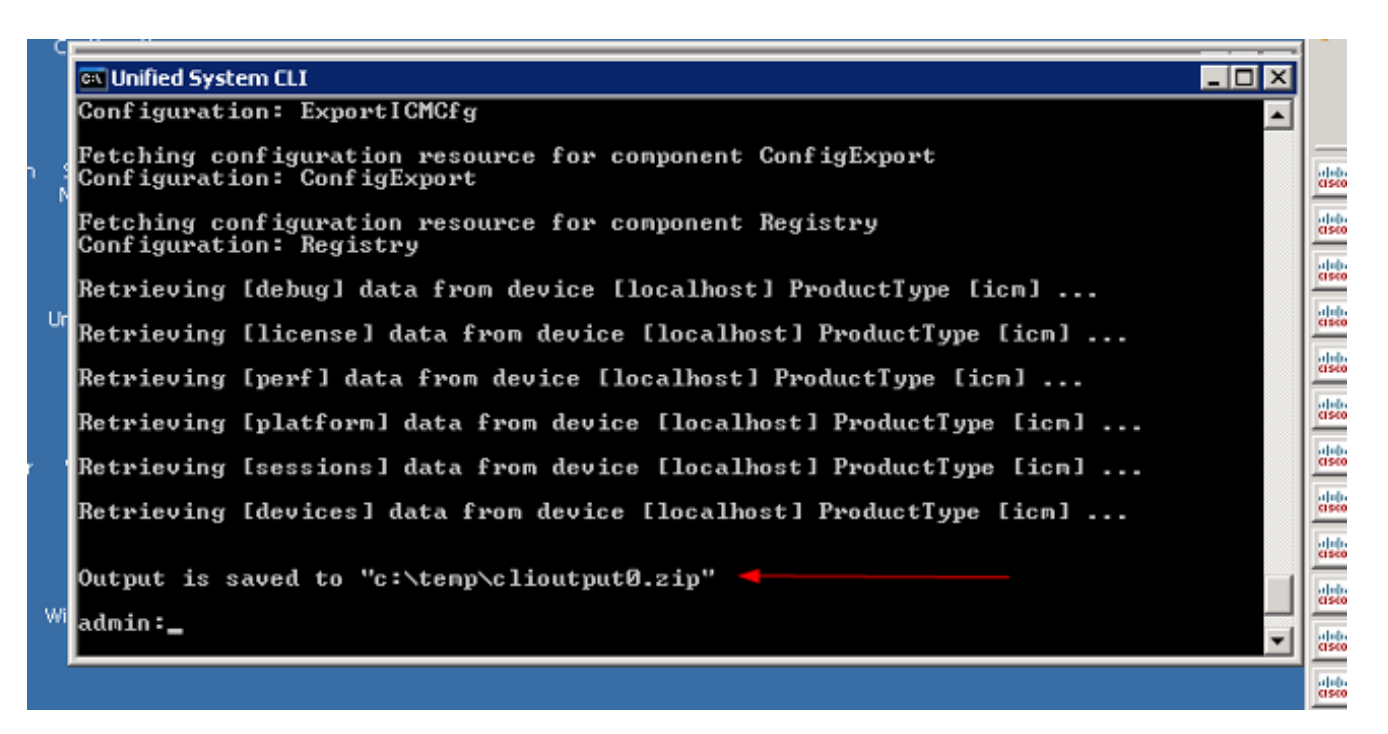

**注意:**此文件通常非常大,因为它包含此服务器上所有服务的所有UCCE相关文件。 7. 如果只需一个日志,您可能会发现使用较旧的dumplog实用程序或使用诊断框架门廊更简单:

| C                                      | 90/icm-dp/rest/DiagnosticPor | 🔹 😵 Certificate Error | 2 4          | 🗙 🔎 Live Seard | h          |                       | P •             |
|----------------------------------------|------------------------------|-----------------------|--------------|----------------|------------|-----------------------|-----------------|
| Ele Edit View Favorites Tools (        | Help                         |                       |              |                |            |                       |                 |
| 🖕 Favorites 🛛 🙀 🔊 Suggested Sites 🔹    | 🔹 🙋 Web Slice Gallery 💌      |                       |              |                |            |                       |                 |
| 6 Unified ICM-CCE-CCH Diagnostic Frame | work Portico                 |                       |              | 👌 • 🔊 • 🖃      | 👼 🔹 Bage 🔹 | ≦afety + T <u>o</u> o | ls • 🔞 •        |
| The second                             |                              |                       |              |                |            |                       |                 |
| Unified I                              | CM-CCE-CO                    | CH Diagn              | ostic        | Frame          | work P     | ortico                |                 |
| CISCO                                  |                              |                       |              |                |            |                       |                 |
| Hostname: ENT-802                      | -SPR.JecodvEntl              | .ab.com Ad            | dress:       | 14.10.15       | 0.108      |                       |                 |
|                                        | والمتحد والمتحد والمتحد الم  |                       |              |                |            |                       |                 |
| Commands:                              | ListTraceFiles               |                       |              |                |            |                       |                 |
| Alarm                                  |                              |                       |              |                | -          |                       |                 |
| SetAlarms                              | Component                    | CTI Server 1A/ctist   | /1           | <u>&gt;</u>    | <u>-</u>   |                       | -               |
| Configuration                          | FromDate:                    | MM/DD/YYYY]           | //7          | <b>∦</b> 2013  | HH:MM:SS   | 12 :                  | Eas             |
| ListConfigurationCategor               |                              |                       |              |                | 10 :10     | AM 💌                  | Tirr            |
| GetConfigurationCategor                |                              |                       |              |                |            |                       | (U.<br>4-0      |
| Inventory<br>ListAppServers            | ToDate:                      | MADDAVXX              | 17           | /2013          | HHMMASS    | Q.                    | Eas             |
| License                                | , obuio,                     |                       | - <u>1</u> . | ALCO IO        | 17 :13     | AM 🔽                  | Sta             |
| GetProductLicense                      |                              |                       |              |                | , ,        |                       | Tin             |
| Log                                    |                              |                       |              |                |            |                       | 4:0             |
| ListLogComponents<br>ListLogFiles      | Show URL                     |                       |              |                |            |                       |                 |
| Network                                | Submit                       |                       |              |                |            |                       |                 |
| GetNetStat                             |                              |                       |              |                |            |                       |                 |
| GetTraceRoute                          |                              |                       |              |                |            |                       |                 |
| GetPing                                |                              |                       |              |                |            |                       |                 |
| Performance                            |                              |                       |              |                |            |                       | -               |
|                                        |                              |                       |              | 🛛 💫 🗸 Truste   | d sites    | ि 🖓 🔹 🔍 10            | 10% • <i>//</i> |